### Direct Pay Pre-filing Registration Step-by-step guidance

## Step 1: Create an account or log into your agency's existing account.

#### Log into Existing Account

- If you have an existing account with ID.me , you can use that to create your Clean Energy Business Account.
- Select Add Clean Energy Business.
- Go to step 3 of this process.

| Looking to access business tax acco<br>Based on our records, you can't access busine<br>Learn more about <u>business tax account</u> [2]. | punt?<br>ss tax account at this time. We're working to support mor | e entity types and business users soon.                         |
|----------------------------------------------------------------------------------------------------|--------------------------------------------------------------------|-----------------------------------------------------------------|
| Other IRS Services                                                                                                    |                                                                    |                                                                 |
| Clean Energy                                                                                                    | Individual                                                         | Tax Professional                                                |
| To register for clean energy and manufacturing<br>credits, add a clean energy business.                                                   | Access your personal tax information, make<br>payments and more.   | Manage your authorizations and view your client<br>information. |
| ADD CLEAN ENERGY BUSINESS >                                                                                                    | GO TO INDIVIDUAL ACCOUNT                                           | GO TO TAX PRO ACCOUNT                                           |
| Learn more about <u>clean energy</u> 🗹.                                                                                                   | Learn more about <u>individual account</u> 🗹.                      | Learn more about <u>tax pro account</u> 🗹.                      |

#### Create an Account

- Create a new account by entering your e-mail address and selecting a password.
- You will receive an e-mail with a confirmation code you need to enter to complete the creation of your account.
- Once you have created your account, you will then be asked to select a multi-factor authentication method.
- When creating a new account, you must verify your identity.
- Proceed to step 2 for instructions on how to verify your identity.

#### Step 2: Verify Your Identity (new accounts)

• Select a verification option- Self- service or video call.

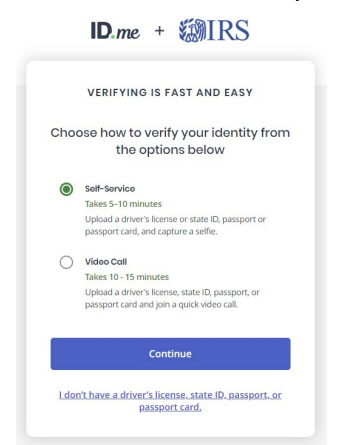

• Agree to the terms and conditions.

| D                                                                                                    | ata and Sensitive Personal<br>Information                                                                                                    |
|----------------------------------------------------------------------------------------------------|----------------------------------------------------------------------------------------------------|
| CONSE<br>BIOMET<br>SENSIT                                                                                                    | NT FOR ID.ME TO COLLECT<br>TRIC INFORMATION AND<br>IVE PERSONAL INFORMATION                                                                                                    |
| In the eve<br>version o<br>documen<br>respects.                                                                                     | nt of any discrepancy between a non-English<br>f this document and the English version of this<br>t, the English version shall prevail in all                                                                                                    |
| BIOMETI                                                                                                    | RIC INFORMATION PRIVACY STATEMENT                                                                                                    |
| ID.me will<br>Informati<br>delete yo<br>Informati<br>identity ir<br>the Natio<br>as require<br>transfer y<br>partners<br>or other o | not sell, rent, or trade your Biometric<br>on, and after verification you may request we<br>ur Biometric Information. Your Biometric<br>on will only be used by ID.met to verify your<br>a coordance with the guidelines published by<br>a cordance with the guidelines published by<br>de for the prevention of fraud. ID.me will<br>our Biometric Information to our third party<br>and required by a subpeena, warrant,<br>our or dreder degla action. |
| Notice o                                                                                                    | ind Consent                                                                                                    |
| This Notio<br>Informati<br>Perconal                                                                                                 | e and Consent for the collection of Biometric<br>on, Personal Information and Sensitive<br>Information ("Consent") describes how ID me                                                                                                    |
| l ackni<br>to the                                                                                                    | owledge that I have received, read, and agreed<br>to terms                                                                                                    |
|                                                                                                    | Continuo                                                                                                    |

• If you selected to verify using the online portal, you will be asked to enter your cell phone number and will receive a text with a link.

| VERIFY YOUR IDENTITY                                                                                                    |
|----------------------------------------------------------------------------------------------------|
| 0 (2) (3) (4) (5)                                                                                                    |
| Take photos of your identity                                                                                                    |
| document                                                                                                    |
| Enter a mobile phone number, then we'll<br>text you a link to take photos of your<br>identity document.                                                                  |
| dentity Document                                                                                                    |
| Driver's license or state ID Change document                                                                                                    |
| Mobile Phone Number*                                                                                                    |
| 1                                                                                                    |
|                                                                                                    |
| Your smartphone must have a camera and a web                                                                                                    |
| browser.                                                                                                    |
| By entering your phone number, you agree to<br>receive notifications through text message or voice<br>calls during sign-in attempts in order to protect<br>your account. |
| Continue                                                                                                    |

- Click on this link and begin the verification process. You must be using a smartphone with a camera and internet connection for this step.
- Upload a picture of your chosen verification document (i.e. drivers license)
- Once you have uploaded you verification document, you will be asked to take a "video selfie," follow the prompts provided to complete this step.
- Once you have completed the "video selfie", you will be instructed to return to the webpage on your computer.
- You will be asked to enter your social security number (SSN).
- Next, a dialog box will appear asking you to allow the IRS access to specific personal information.

| Before we send you back to The Internal Revenue                                          |                                                                   |  |  |  |  |  |
|------------------------------------------------------------------------------------------|-------------------------------------------------------------------|--|--|--|--|--|
| Service, we need your permission to share your verified identity information.            |                                                                   |  |  |  |  |  |
| Please note that only information obtained from the verification process will be shared. |                                                                   |  |  |  |  |  |
| The Internal R                                                                           | evenue Service will receive:                                      |  |  |  |  |  |
| First Name                                                                               | 🥝 Middle Name                                                     |  |  |  |  |  |
| 오 Last Name                                                                              | 🖉 Email                                                           |  |  |  |  |  |
| SSN SSN                                                                                  | Birth Date                                                        |  |  |  |  |  |
| Phone                                                                                    | Street                                                            |  |  |  |  |  |
| 🕑 City                                                                                   | 🖉 State                                                           |  |  |  |  |  |
| 🕗 Postal Code                                                                            |                                                                   |  |  |  |  |  |
| You can remov<br>changing you                                                            | e this access at any time by<br>Ir <b>ID.me</b> account settings. |  |  |  |  |  |
|                                                                                          | Allow                                                             |  |  |  |  |  |
|                                                                                          |                                                                   |  |  |  |  |  |

- Select allow and the system will verify your identity.
- Please note, you will receive a letter in the mail from the IFS informing you that an account was created using your personal information.

#### Step 3: Create your clean energy business account.

- You will be asked to enter personal information (i.e. phone number, address)
- Next you will be asked to enter your agency's information (EIN, agency name, phone number, e-mail)

| create for                                                                                | ir clean                                                      | Energy               | Dusine           | SS ACCO                    | unt    |              |  |
|-------------------------------------------------------------------------------------------|---------------------------------------------------------------|----------------------|------------------|----------------------------|--------|--------------|--|
|                                                                                           | 1<br>Authorization                                            | 2<br>Personal lefe   | 3<br>Encry info  | Attensation &<br>Signature | Submit | Confirmation |  |
| Authorization                                                                             |                                                               |                      |                  |                            |        |              |  |
| Before you create your acc<br>Employer ID Number (EIN)<br>9 digits without spaces or dash | v<br>ount, we need to conf<br>* ⑦<br>vis (thr example: 123456 | irm that you're an a | authorized user. |                            |        |              |  |
|                                                                                           |                                                               |                      |                  |                            |        |              |  |

#### Step 4: Attestation & Signature

 You will be asked to attest to the following: Create Your Clean Energy Business Account

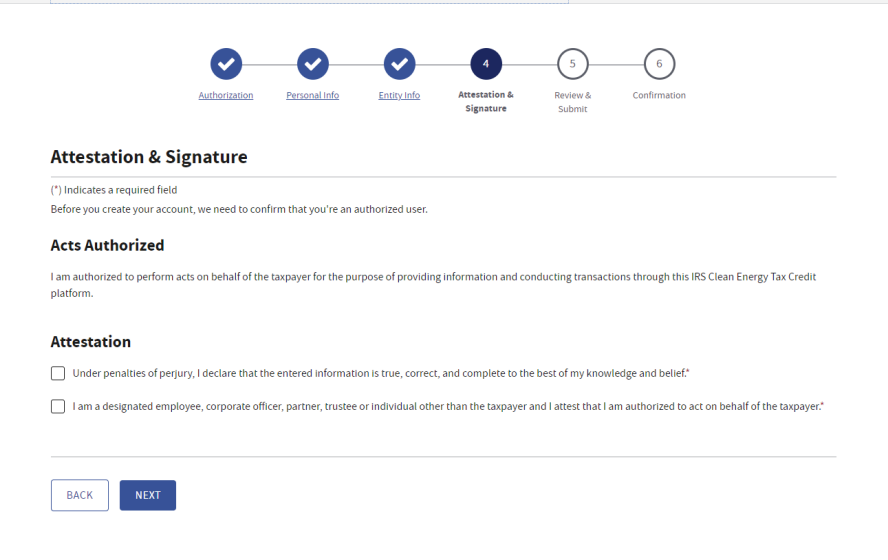

#### Step 5: Review & Submit

- After you have completed the attestation, hit the next button.
- Select submit.

#### **Step 6: Confirmation**

# Create Your Clean Energy Business Account $\underbrace{e^{O} + e^{O} + e^{O} +$